# Sieciowe rejestratory wideo (NVR) Skrócona instrukcja obsługi

Wersja: V1.03 BOM: 3101C0FC Dziękujemy za zakup naszego produktu. W przypadku jakichkolwiek pytań lub informacji zwrotnych prosimy o kontakt z miejscowym dystrybutorem. Żadnej części niniejszej instrukcji nie należy kopiować, powielać, tłumaczyć ani rozpowszechniać w jakiejkolwiek formie ani jakimkolwiek sposobem bez uzyskania uprzedniej zgody naszej firmy. Treść niniejszej instrukcji podlega zmianie bez powiadomienia. Żadne oświadczenie, informacje ani zalecenie w niniejszej instrukcji nie stanowi formalnej gwarancji wyrażonej ani dorozumianej.

## Informacje dotyczące bezpieczeństwa

Przed rozpoczęciem montażu i eksploatacji należy uważnie przeczytać instrukcje.

- Montaż i konserwację musi prowadzić wykwalifikowany personel.
- Niniejsze urządzenie jest produktem klasy A i może powodować zakłócenia fal radiowych. W razie potrzeby należy podjąć odpowiednie kroki.
- Przed rozpoczęciem montażu i podłączania przewodów należy odłączyć zasilanie. Podczas montażu należy nosić rękawiczki antystatyczne. Stosować baterię zalecaną przez producenta. Nieprawidłowe użytkowanie lub wymiana baterii może powodować ryzyko wybuchu. Zużytą baterię należy zutylizować zgodnie z lokalnymi przepisami lub instrukcjami producenta baterii. Baterii nie należy wrzucać do ognia.
- Urządzenie jest przeznaczone wyłącznie do użytku w budynkach. Należy zapewnić odpowiednie środowisko pracy, w tym właściwą temperaturę, wilgotność, wentylację, zasilanie i ochronę odgromową. Urządzenie powinno być prawidłowo uziemione. Chronić urządzenie przed pyłem, nadmiernymi drganiami, cieczami i silnym promieniowaniem elektromagnetycznym. Nagła awaria zasilania może spowodować uszkodzenie urządzenia lub utratę danych.
- Należy podjąć niezbędne kroki w celu zapewnienia bezpieczeństwa danych i ochrony przed atakiem sieciowym i hakerskim (w przypadku podłączenia do internetu).

# Zgodność z przepisami

#### FCC Część 15

Niniejszy sprzęt poddano testom pod kątem zgodności z limitami dla urządzenia cyfrowego zgodnie z częścią 15 Przepisów FCC i stwierdzono jego zgodność z tymi przepisami. Limity te opracowano na potrzeby zapewnienia zasadnej ochrony przed szkodliwymi zakłóceniami w przypadku eksploatacji sprzętu w środowisku komercyjnym. Niniejszy sprzęt wytwarza, wykorzystuje i może emitować promieniowanie radiowe, a w przypadku braku jego montażu i użytkowania zgodnie z instrukcją obsługi, może powodować szkodliwe zakłócenia komunikacji radiowej. Eksploatacja tego sprzętu w obiekcie mieszkalnym może powodować szkodliwe zakłócenia i wówczas użytkownik zobowiązany jest do usunięcia urządzeń na własny koszt.

Niniejszy produkt spełnia postanowienia Części 15 Przepisów FCC. Eksploatacja podlega dwóm następującym warunkom:

- Urządzenie nie może powodować szkodliwych zakłóceń.
- Urządzenie musi być odporne na zakłócenia zewnętrzne, łącznie z zakłóceniami powodującymi nieprawidłowe funkcjonowanie.

# Dyrektywa niskonapięciowa / dotycząca zgodności elektromagnetycznej

Ten produkt spełnia wymagania europejskiej Dyrektywy niskonapięciowej 2014/35/UE oraz Dyrektywy dotyczącej zgodności elektromagnetycznej 2014/30/UE.

# Dyrektywa w sprawie zużytego sprzętu elektrycznego i elektronicznego (WEEE) 2012/19/UE

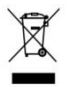

Produkt, którego dotyczy niniejsza instrukcja, podlega postanowieniom Dyrektywy w sprawie zużytego sprzętu elektrycznego i elektronicznego (WEEE) i wymaga utylizacji w sposób odpowiedzialny.

## Domyślny adres IP, nazwa użytkownika i hasło

- Domyślny adres IP: 192.168.1.30
- Domyślna nazwa administratora: admin
- Domyślne hasło administratora: 123456 (przeznaczone do użycia wyłącznie podczas pierwszego logowania; aby zwiększyć bezpieczeństwo konta, należy następnie zmienić hasło domyślne na silne hasło składające się z co najmniej ośmiu znaków należących do następujących kategorii: wielkie i małe litery, cyfry i symbole)

# Instalacja dysku

**Przestroga:** Przed instalacją należy odłączyć zasilanie. Podczas instalacji należy korzystać z rękawiczek antystatycznych lub opaski na nadgarstek.

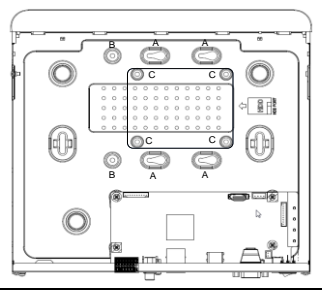

Otwory na wkręty do różnych zastosowań:

- A: Dla dysku twardego 3,5 cala z 4 otworami na wkręty.
- A i B: Dla dysku twardego 3,5 cala z 6 otworami na wkręty.
- C: Dla dysku twardego 2,5 cala.
- A1–A4: Dla dysku twardego 3,5 cala z 4 otworami na wkręty.
- A1–A6: Dla dysku twardego 3,5 cala z 6 otworami na wkręty.

#### Uwaga:

- Trzy linie przerywane (zob. rys.) wskazują cztery zestawy otworów na wkręty. Nie wolno przekraczać tych linii podczas instalacji.
- Urządzenie z 8 dyskami twardymi jest wyposażone w dwie płyty montażowe. Należy wyjąć płyty montażowe, przymocować wszystkie dyski na płytach, a następnie przymocować płyty w urządzeniu.

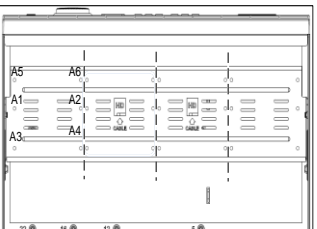

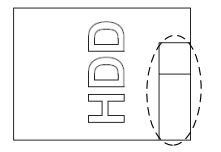

Linie przerywane wskazują lokalizację podłączenia przewodów (zależnie od urządzenia). Przed instalacją należy upewnić się, że dysk jest ułożony prawidłowo.

Należy wybrać odpowiednią opcję. Należy użyć wkrętaka krzyżowego nr 1 lub 2 zgodnie z wymaganiami. Wszystkie zdjęcia mają charakter wyłącznie poglądowy.

#### Instalacja jednego lub dwóch dysków twardych

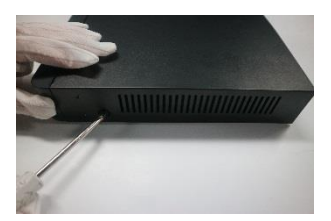

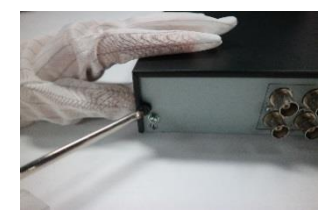

1. Poluzuj wkręty na panelu tylnym po obu stronach. Zdejmij osłonę.

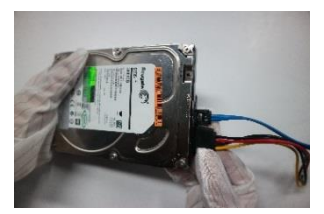

 Podłącz przewody do przesyłania danych i przewody zasilające do dysku.

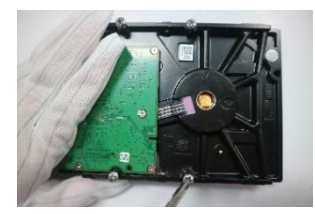

3. Poluzuj wkręty na dysku.

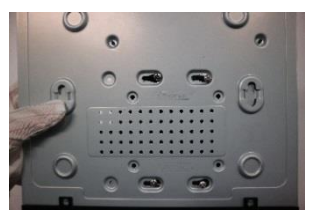

 Wsuń dysk, tak aby ustawić wkręty w otworach.

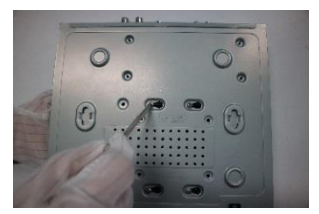

5. Dokręć wkręty.

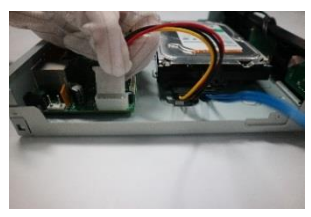

- Podłącz przewód zasilający do płyty głównej.
- 8. Załóż osłonę i dokręć wkręty.

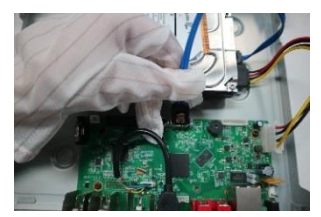

 Podłącz przewód do przesyłania danych do płyty głównej.

#### Instalacja czterech lub ośmiu dysków twardych

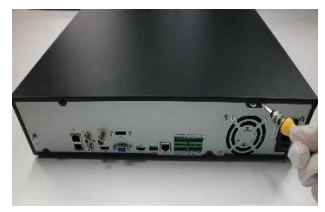

1. Poluzuj wkręty na panelu tylnym.

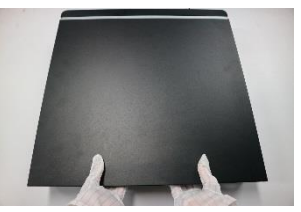

 Dociśnij oboma kciukami i odsuń osłonę.

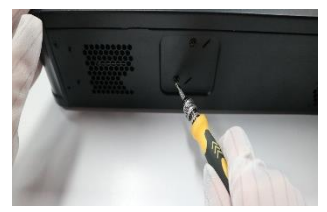

3. Poluzuj wkręty po obu stronach.

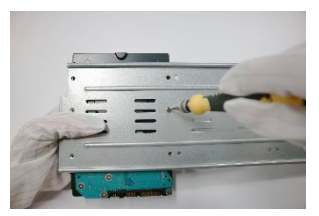

 Przymocuj dyski do płyty montażowej i dokręć wkręty.

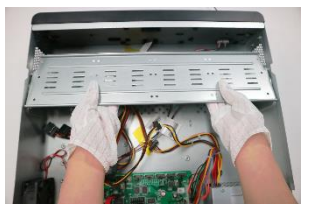

4. Wyjmij płytę montażową.

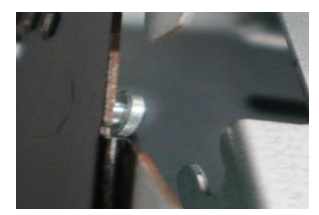

 Umieść płytę montażową w odpowiedniej lokalizacji.

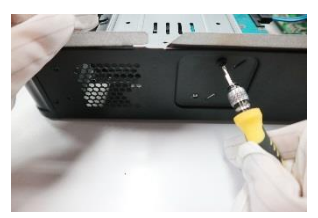

 Dokręć wkręty po obu stronach, aby przymocować płytę montażową.

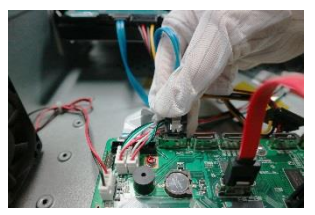

 Podłącz przewód do przesyłania danych do płyty głównej.

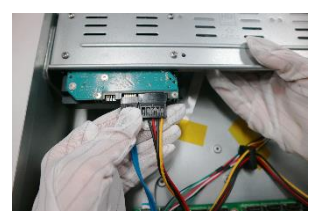

 Podłącz przewody zasilające i przewody do przesyłania danych do dysku.

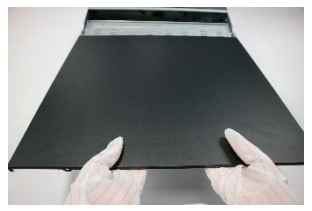

**10.** Załóż osłonę. Dokręć wkręty na panelu tylnym.

#### Korzystanie z uchwytu montażowego (przykład)

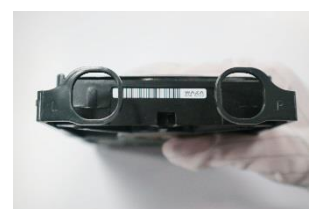

 Zidentyfikuj lewy i prawy uchwyt montażowy.

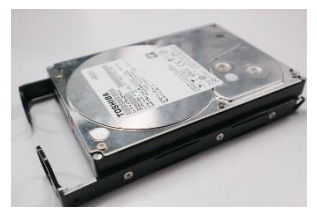

- Przymocuj dysk do uchwytów montażowych.
- 3. Wybierz odpowiednią metodę odłączenia panelu przedniego.

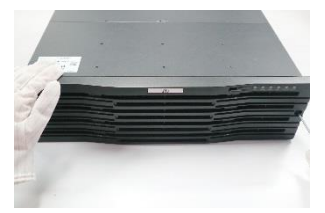

Poluzuj wkręty, aby odłączyć panel przedni.

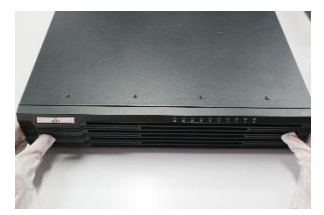

Naciśnij zatrzaski po obu stronach, aby odłączyć panel przedni.

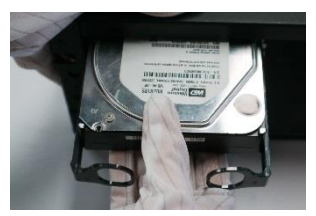

 Ustaw dysk w gnieździe, a następnie wsuń go i dociśnij delikatnie, tak aby został zablokowany w odpowiednim położeniu.

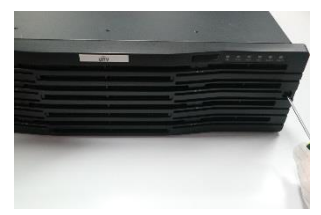

 Zainstaluj wszystkie dyski w ten sam sposób, a następnie zamontuj panel przedni.

### Złącza, interfejsy i wskaźniki

Złącza, interfejsy, wtyki, włącznik/wyłącznik zasilania i wskaźniki są zależne od modelu urządzenia. Poniżej przedstawiono dwa przykłady.

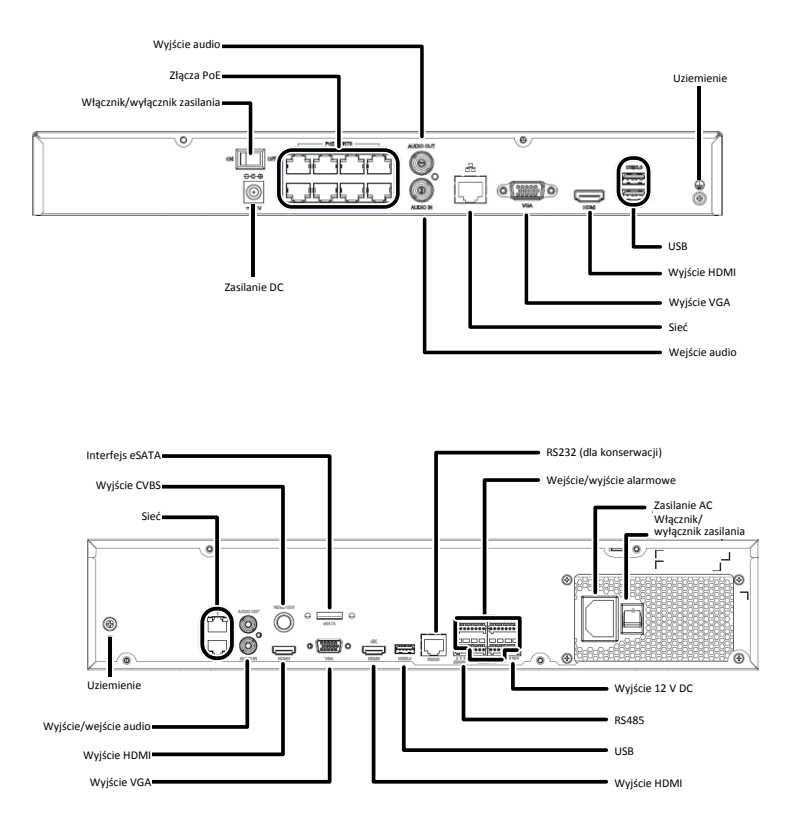

| Wskaźnik           | Opis                                                                                                    |
|--------------------|----------------------------------------------------------------------------------------------------|
| PWR (zasilanie)    | Włączony: podłączono zasilanie.                                                                                                    |
| RUN (eksploatacja) | <ul><li>Włączony: stan prawidłowy.</li><li>Miga: uruchamianie.</li></ul>                                                                                                    |
| NET (sieć)         | Włączony: połączono z siecią.                                                                                                    |
| GUARD (uzbrajanie) | Włączony: funkcja uzbrajania jest włączona.                                                                                                    |
| Podczerwień        | <ul> <li>Włączony: funkcja zdalnego sterowania jest<br/>włączona.</li> <li>Miga: uwierzytelnianie kodu urządzenia.</li> </ul>                                                                                                    |
| ALM (alarm)        | Włączony: zgłoszono alarm urządzenia.                                                                                                    |
| CLOUD (chmura)     | Włączony: połączono z chmurą.                                                                                                    |
| HD (dysk twardy)   | <ul> <li>Tylko jeden wskaźnik dysku twardego:</li> <li>Włączony: brak dysku lub nieprawidłowe funkcjonowanie dysku.</li> <li>Miga: odczyt lub zapis danych.</li> <li>Oddzielny wskaźnik dla każdego dysku twardego:</li> <li>Włączony (zielony): stan prawidłowy.</li> <li>Miga (zielony): odczyt lub zapis danych.</li> <li>Włączony (czerwony): stan nieprawidłowy.</li> <li>Miga (czerwony): odbudowa macierzy.</li> </ul> |

# Uruchamianie

Upewnij się, że instalacja i połączenia przewodowe zostały wykonane poprawnie. Podłącz zasilanie, a następnie włącz zasilanie odpowiednim przełącznikiem (jeżeli jest to konieczne). Postępuj zgodnie z instrukcjami wyświetlanymi w kreatorze, aby ukończyć konfigurację podstawową po uruchomieniu rejestratora NVR.

# Podgląd na żywo

Kliknij opcje Menu > Camera > Camera. Zostanie wyświetlona lista wykrytych

kamer. Kliknij przycisk <sup>T</sup>, aby dodać kamerę. Aby wyszukać segment sieci, kliknij przycisk **Search**. Jeżeli kamera została dodana, ale podgląd wideo na żywo nie jest dostępny, sprawdź połączenie sieciowe i upewnij się, że poprawna nazwa użytkownika kamery i hasło zostały ustawione w systemie. Zmień ustawienia, jeżeli jest to konieczne.

# Odtwarzanie

Aby wyświetlić wideo nagrane w bieżącym dniu, kliknij prawym przyciskiem myszy okno podglądu, a następnie wybierz polecenie **Playback**. Harmonogram nagrywania całodobowego jest włączony w konfiguracji fabrycznej i może być edytowany w sekcji **Menu > Storage > Recording**.

## Dostęp za pośrednictwem przeglądarki internetowej

Do rejestratora NVR można uzyskać dostęp przy użyciu przeglądarki internetowej (np. Internet Explorer) z podłączonego komputera.

- W pasku adresu należy wpisać adres IP urządzenia, a następnie nacisnąć Enter. Zainstaluj dodatek typu plugin zgodnie z monitem. Po rozpoczęciu instalacji zamknij wszystkie przeglądarki internetowe.
- Otwórz przeglądarkę internetową i zaloguj się przy użyciu poprawnej nazwy użytkownika i hasła.

# Dostęp przy użyciu aplikacji mobilnej

Zeskanuj kod QR podany na urządzeniu NVR, aby pobrać aplikację mobilną. Zainstaluj aplikację i utwórz konto w chmurze. Korzystając z aplikacji, zeskanuj kod QR ponownie, aby dodać rejestrator NVR. Po wykonaniu powyższych czynności możesz uzyskać dostęp do rejestratora NVR przy użyciu telefonu komórkowego w dowolnym czasie i miejscu.

**Uwaga**: Należy upewnić się, że rejestrator NVR jest połączony z routerem z połączeniem z Internetem. Jeżeli zeskanowanie kodu QR nie umożliwia pobrania aplikacji, należy skontaktować się z lokalnym dystrybutorem.

# Wyłączanie

Użyj menu **Shutdown**. Nie odłączaj zasilania i nie używaj włącznika/wyłącznika zasilania. Nagła awaria zasilania może spowodować uszkodzenie urządzenia i utratę danych.